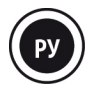

# <u>УСТАНОВКА</u>

При первом использовании пульта Hercules DJControl Jogvision:

- вставьте CD-диск в привод компьютера.

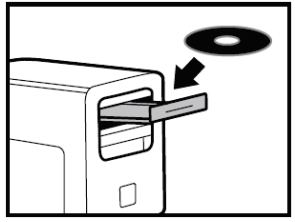

 Запустите инсталлятор для установки драйверов и панели управления пульта Hercules DJControl Jogvision, а также PDF-версий инструкции по эксплуатации и справочного буклета.

- Выполните указания.

На компьютер будут установлены драйверы и панель управления пульта Hercules DJControl Jogvision, а также PDF-версии инструкции по эксплуатации и справочного буклета.

При отсутствии на компьютере привода CD/DVD-ROM

Загрузите драйверы и инструкции по пульту DJControl Jogvision с веб-сайта технической поддержки Hercules:

- откройте сайт <u>http://ts.hercules.com/;</u>
- выберите свой язык и щелкните раздел обновлений и загрузок. В разделе загрузки выберите DJ/Music / Controller with audio / DJControl Jogvision;
- щелкните **Drivers**, чтобы загрузить драйверы;
- щелкните Manual/Help file, чтобы загрузить руководства и буклет в формате PDF;
- запустите установку загруженных на компьютер драйверов.
- 2.С помощью ссылки в инсталляторе загрузите ПО Serato DJ Intro и краткое руководство с веб-сайта Serato (или непосредственно откройте веб-сайт <u>http://serato.com/</u>, выберите DJ PRODUCTS / Serato DJ Intro и щелкните <u>Downloads</u>).
- На странице Serato DJ Intro Downloads загрузите ПО Serato DJ Intro для своей системы: Мас или Windows.
- Щелкните Quickstart Guides and support и выберите Getting Started / Software Manuals / Serato DJ Intro Software Manual.
- Вернувшись на страницу Serato DJ Intro Downloads, перейдите в раздел More Manuals & Downloads и загрузите файл Serato DJ Intro Quickstart Guide for Hercules DJControl Jogvision.
- Запустите установку загруженной на компьютер программы Serato DJ Intro.
- Выполните указания.

### <u> USB-ПОРТ И РАЗЪЕМ ПИТАНИЯ</u>

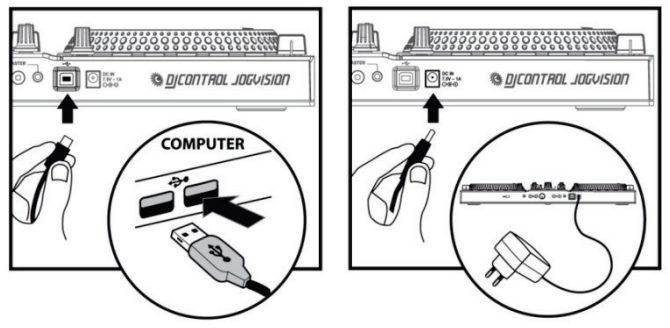

Подключите входящий в комплект USB-кабель к USB-порту компьютера и USB-порту на задней панели пульта DJControl Jogvision.

Подключите входящий в комплект кабель с блоком питания к разъему питания на задней панели пульта DJControl Jogvision и к электророзетке.

### ОБЗОР ПУЛЬТА HERCULES DJCONTROL JOGVISION

Hercules DJControl Jogvision — микшерный пульт с двумя деками, оснащенный всеми необходимыми функциями для проведения «мобильных» вечеринок в отличном качестве.

Большие сенсорные диски пульта Hercules DJControl Jogvision по индикации, диаметру, типу поверхности и весу соответствуют тарелкам профессиональных CDпроигрывателей. Он обеспечивает преимущества профессионального CDпроигрывателя, предлагая при этом значительно более гибкие, мощные и удобные возможности для творчества.

Входящая в комплект микшерная программа Serato DJ Intro отличается качеством звукопередачи и реалистичными эффектами скретчинга.

Пульт Hercules DJControl Jogvision обладает достаточно малыми габаритами для организации «мобильных» вечеринок и исключительно удобным интерфейсом. Встроенная поддержка аудио высокого разрешения обеспечивает мощное звуковоспроизведение для любых задач микширования.

Микс и скретч — с новым поворотом вертушки!

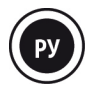

### <u> МИНИМАЛЬНЫЕ СИСТЕМНЫЕ ТРЕБОВАНИЯ</u>

### Serato DJ Intro

- Компьютер с процессором Intel Core 2 Duo™ 2,4 ГГц или выше/іЗ 1,6 ГГц или выше
- 2 ГБ ОЗУ для 32-разрядной ОС/4 ГБ ОЗУ для 64-разрядной ОС
- Windows 7/8 (32/64-разрядная)
- Mac OS X 10.7/10.8/10.9/10.10

Из-за большого количества жалоб на проблемы с процессорами AMD компания Serato не обеспечивает поддержку для пользователей приложений Serato на компьютерах с процессорами AMD.

### **Hercules DJControl Jogvision**

- Высокоскоростной порт USB 2.0 или USB 3.0
- Доступ к Интернету
- Усиленные динамики + стереонаушники

Дополнительные сведения (форум, учебные материалы, видеоролики…) можно найти на сайте: www.HERCULESDJMIXROOM.com

### **ОСОБЕННОСТИ**

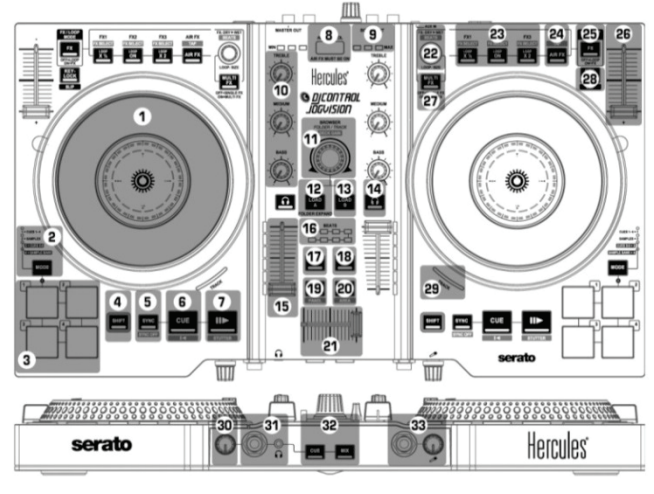

Hercules' 24 25 CONSTRUCTION OF STATES

1. Сенсорный диск

 MODE (кнопка выбора режима + индикаторы режимов для панелей<sup>(1)</sup>): для переключения на режим 1/2/3/4 нажмите кнопку MODE + панель 1/2/3/4 3. 1, 2, 3, 4: панели 1 — 4 (метка HotCue и сэмплы) [кнопка SHIFT + панель: режим HotCue = стирание метки HotCue / режим сэмпла = остановка воспроизведения сэмпла] 4. SHIFT: с помощью этой кнопки можно включить второй набор функций органов управления (эти функции обозначены синим). SYNC: синхронизации включена на соответствующей деке [SYNC OFF: синхронизация отключена] CUE: установка метки и остановка [] возврат к началу трека или началу предыдущего трека]

21. Кроссфейдер

22. FX DRY > WET: режим эффектов = изменение силы примененного эффекта / LOOP SIZE: режим цикла = изменение размера цикла [BEATS: Beat multiplier, служит для регулировки эффекта]

23. LOOP ON: воспроизведение цикла дорожки — LOOP x ½: разделение цикла на 2 — LOOP x 2: удвоение цикла между 1 и 8 битами / FX1, FX2, FX3: включение эффектов [FX SELECT: выбор эффектов, назначенных кнопкам FX1, FX2, FX3] 24. AIR FX: включение/выключение дистанционного управления, которое управляет фильтром на соответствующей деке [Отбивка темпа трека вручную] 25. FXLOOP MODE: Переключение функций

кнопок группы 23 и поворотного переключателя (22) между режимами циклов и эффектов

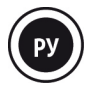

7. Воспроизведение/пауза [STUTTER: возврат

#### <u>к началу трека]</u>

 Датчик дистанционного управления
 Волюметр датчика дистанционного управления

10. TREBLE, MEDIUM, BASS: 3-полосный эквалайзер

11. BROWSER: просмотр

списков/папок/треков [DECK GAIN: усиление <u>на деку</u>] — Нажатие: переключение с одного списка на список справа [SHIFT+нажатие: переключение с одного списка на список спева]

12. LOAD А: загрузка трека на деку А / FOLDER EXPAND: разворачивание или сворачивание папки

- LOAD B: загрузка трека на деку В
  CUE-SELECT: включение/выключение мониторинга через наушники на
- соответствующей деке

15. Регулятор громкости на деке и волюметр

16. BEATS: волюметр синхронизации трека 17. VINYL: включение/отключение режима

(скретчинга) Vinyl

 18. MIC: включение/выключение микрофона
 19. VIEW: переключение горизонтального/вертикального режима

отображения [**PANEL**: разворачивание меню <u>FX или Sample]</u> 20. **LOAD PREPARE**: добавление трека в

20. LOAD PREPARE: дооавление трека в группу подготовки **Prepare** (группа подготавливаемых треков) [<u>AREA:</u> отображение группы **Prepare**] 26. Регулятор модуляции на деке

27. **MULTI FX**: MULTI FX вкл. = поворотный регулятор (22) модулирует эффекты FX1, FX2, FX3 / MULTI FX выкл. = один эффект: поворотный регулятор (22) модулирует эффект FX1

28. КЕУ-LOCK: включение/выключение режима Key Lock (сохранение тональности при модуляции (изменении скорости)); функция SLIP<sup>22</sup>

- 29. **ТRACK**: состояние трека<sup>(3)</sup> 30. Регулятор громкости
- 31. Выходы для наушников 6,35 мм (1/4") +
- 3,5 мм (1/8") (каналы 3 4)

32. СUE (предпрослушивание) = прослушивание в наушниках трека на деке, выбранной кнопкой CUE-SELECT (14); MIX = прослушивание в наушниках музыки,

выводимой на аудиторию

33. Микрофонный вход 6,35 мм (1/4") (каналы

- 1 2) + управление усилением
- 34. Замок стандарта Kensington®

35. **AUX IN**: дополнительный стереовход 1/8" (3,5 мм)

36. ВООТН: два выхода RCA для аппаратных динамиков (каналы 1 — 2) + регулятор громкости аппаратного выхода 37. MASTER: два выхода RCA + главный стереовыход 3,5 мм (1/8") (каналы 1 — 2) 38. USB-порт 39. Разъем питания

- <sup>(1)</sup> Режимы 3 (точки HotCue 5 8) и 4 (банк сэмплов) представлены только в программе Serato DJ (Serato DJ — расширенная версия программы, которую можно приобрести отдельно), но не в Serato DJ Intro(лицензия на которую входит в комплект). Входящая в комплект программа Serato DJ Intro режим 3 дублирует режим 1 (точки HotCue 1 — 4), а режим 4 дублирует режим 2 (сэмплы).
- <sup>(2)</sup> Функция SLIP представлена только в программе Serato DJ (Serato DJ расширенная версия программы, которую можно приобрести отдельно), но не в Serato DJ Intro. Удержанием кнопки SLIP можно применять функции скретчинга, зацикливания трека и пр.: воспроизведение трека приостанавливается до момента отпускания кнопки, после чего продолжается с той точки, на которой оно находилось бы, если бы не было остановки.
- <sup>(3)</sup> В Serato DJ Intro загорается индикатор TRACK (29), указывая на воспроизведение трека. В Serato DJ индикатор TRACK LED (29) показывает текущее место на треке: зеленый (первая половина трека), затем оранжевый, красный и наконец мигающий красный в конце трека.

### вывода:

### 1 - <u>ПОДКЛЮЧЕНИЕ УСТРОЙСТВ</u> <u>НАУШНИКИ И ДИНАМИКИ</u>

### ПЕРЕДНЯЯ ПАНЕЛЬ: НАУШНИКИ

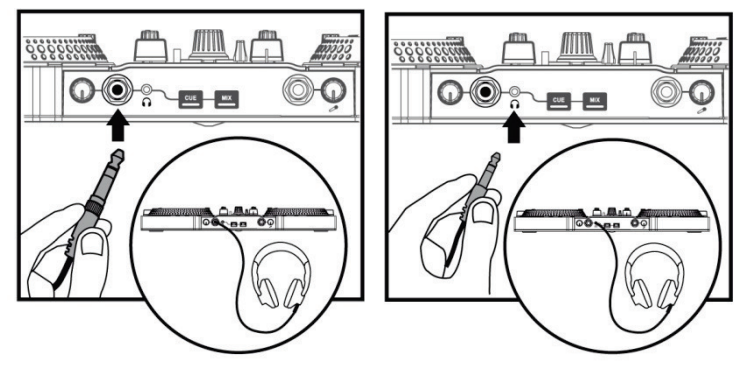

При подключении наушников отрегулируйте уровень громкости соответственно: начните воспроизведение музыки до подключения наушников и убавьте громкость, если звучание в наушниках кажется слишком громким.

### ЗАДНЯЯ ПАНЕЛЬ: ДИНАМИКИ ОСНОВНОГО ВЫВОДА

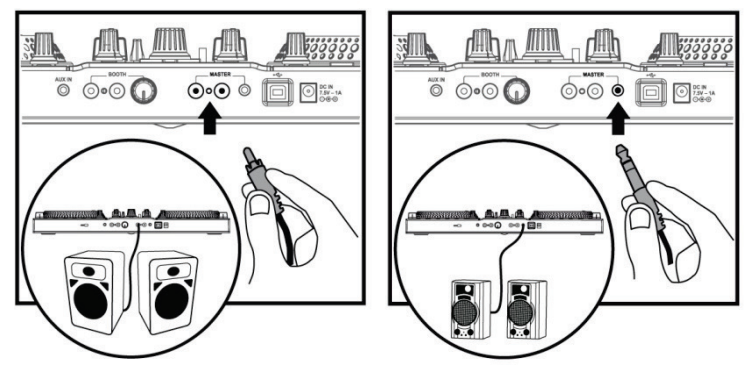

Усиленные динамики и наушники следует подключить к аудиовыходам пульта DJControl Jogvision: нельзя воспроизводить микс на динамиках, подключенных к встроенному аудиовыходу компьютера, одновременно мониторя треки через наушники, подключенные к DJControl Jogvision.

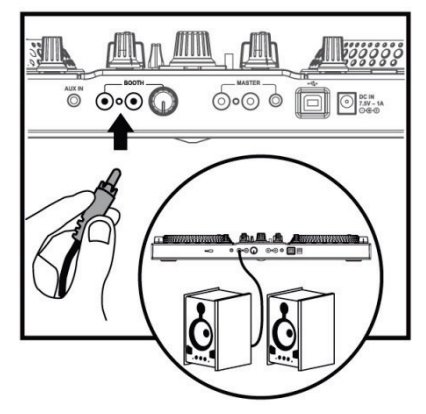

### ЗАДНЯЯ ПАНЕЛЬ: АППАРАТНЫЕ ДИНАМИКИ

Аппаратные динамики — это мониторные динамики, которые иногда используют диджеи для прослушивания выведенной на аудиторию микса. Если вы работаете с пультом в небольшом помещении или если направленные в сторону аудитории динамики находятся близко к вам, можно обойтись без аппаратных динамиков. Если вы находитесь далеко от направленных в сторону аудитории динамиков, могут потребоваться аппаратные динамики. Уровень громкости на аппаратных динамиках регулируется с помощью регулятора рядом с выходами RCA BOOTH для аппаратных динамиков на задней панели пульта DJControl Jogvision.

# 2 - <u>ПОДКЛЮЧЕНИЕ УСТРОЙСТВ ВВОДА:</u>

### ПЕРЕДНЯЯ ПАНЕЛЬ: микрофон

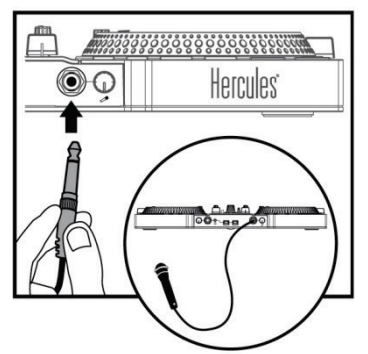

Можно подключить несбалансированный микрофон с разъемом 6,35 мм (1/4").

# ЗАДНЯЯ ПАНЕЛЬ: дополнительный вход (линейный стереоразъем 3,5 мм (1/8"))

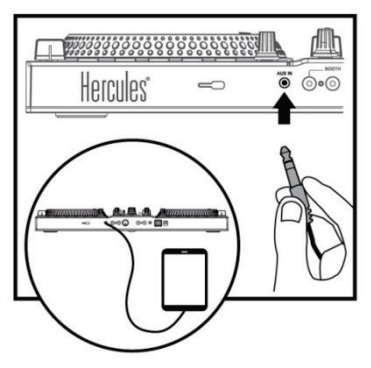

Этот вход следует использовать, только если микширование не выполняется и воспроизводится аудио с потребительского аудиоисточника: например, с планшета или смартфона, через потоковый музыкальный сервис.

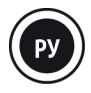

## 3 - <u>РАБОТА С СЕНСОРНЫМИ ДИСАМИ</u>

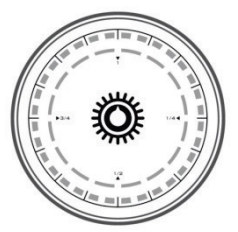

Микшерный пульт DJControl Jogvision оснащен сенсорными дисками, которые способны реагировать на легчайшее прикосновение. С помощью сенсорных дисков можно выполнять следующие задачи:

- навигация по трекам (при отсутствии воспроизведения);
- модуляция звука трека (во время воспроизведения);
- скретчинг (при включенном режиме Vinyl (скретчинг)): для этого следует коснуться металлической поверхности диска и сдвигать его вперед-назад.

В центре каждого сенсорного дисках отображается индикация (кольцо синих индикаторов и кольцо белых индикаторов), с помощью которых обозначается скорость воспроизведения, позиция в треке и (в режиме скретчинга) угловое положение сенсорного диска.

#### В обычном режиме воспроизведения

- Кольцо синих индикаторов (32 секции) вращается на стандартной скорости воспроизведения, 33<sup>1</sup>/<sub>3</sub> об./мин., и скорость его вращения отражает изменения модуляции дорожки.
- Белое индикаторное кольцо (16 секций) показывает позицию на треке: от первой белой секции (= начало трека) до 16-й секции (= конец трека).

#### В режиме Vinyl (скретчинг)

- Синее индикаторное кольцо показывает точное угловое положение и позволяет видеть угол поворота диска без необходимости смотреть на экран компьютера.
- Белое индикаторное кольцо:
  - «аккомпанирует» синему кольцу индикаторов (по умолчанию);
  - или показывает зону скретча от начала применения скретчинга, что помогает вернуться в исходную позицию. Белая зона указывает не на угловое смещение, а на необходимое смещение относительно возврата к началу скретча;
  - эту настройку можно изменить, чтобы отображалось разбиение угла, показанного синим индикаторным кольцом.

## 4 - <u>ЗАГРУЗКА МУЗЫКИ</u>

С помощью поворотного переключателя обзора по папкам и трекам.

iss Address

This is Not forever

Bodoomor

Lights Out

Out of it

Electronic

Dub

Crowd

Favourites

Drum and Bass

Contemplating A Noisey future

Standing on the Top Of The World

Для переключения между просмотром папок/треков нажмите **SHIFT** + переключатель обзора:

Нажмите кнопку LOAD A или LOAD B для входа/выхода из выбранной папки или для загрузки выбранного файла на соответствующую деку:

**4.1** Перейдите к директории на компьютере, в которой хранятся музыкальные файлы.

artist

Mass

Massiveism

Pauline Maney

Pauline Mane

Solar Flowe

Solar Flor

| 4.2 После выделения трека нажмите кноп                                | ку LOAD A для загрузки ее на деку А или |
|-----------------------------------------------------------------------|-----------------------------------------|
| кнопку LOAD В — для загрузки на ден                                   | ку В. ПО Serato DJ Intro автоматически  |
| анализирует значение ВРМ (кол-во ударов в минуту) загруженного трека. |                                         |

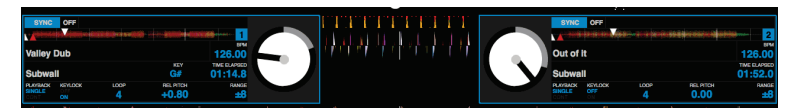

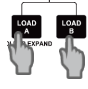

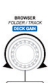

album

Moves On

Moves On

Self Titled

Inside A Noisy Brain

Inside A Noisy Brain

осуществляется навигация

bpm

121 192.0kbps

174 192.0kbps

114 192.0kbps

95 200.7kbps

125 192.0

204.6k

05:28 70

13:10.28

03:09.91

02:56.88

04:44.00

04:42.93

06:31.76

8.21.20

69 192.0kbps

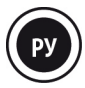

### 5 - <u>МОНИТОРИНГ ТРЕКА</u>

Функция мониторинга позволяет подготовить следующий трек (который будет воспроизведен после текущего выводимого трека). С помощью этой функции можно выровнять бит следующего трека или настроить воспроизведение точно с заданного места. Кроме того, можно поставить метку HotCue, которая обозначит начальную позицию для воспроизведения трека (об этом см. раздел 8 – РАБОТА С МЕТКАМИ HOTCUE).

3.1 Вы воспроизводите трек на деке А и хотите предварительно прослушать следующий трек на деке В.

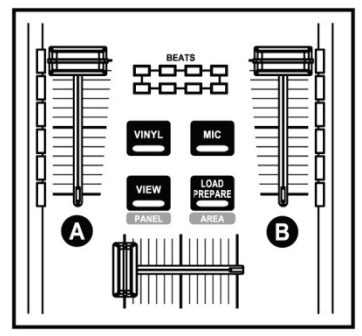

5.2 Нажмите кнопку Cue (выбор метки) на передней панели пульта для включения вывода на наушники деки, выбранной кнопкой предпрослушивания через наушники.

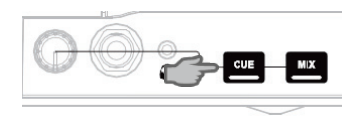

**5.3** Нажмите кнопку предпрослушивания через **наушники** на деке В (куда загружен трек, для которого требуется мониторинг).

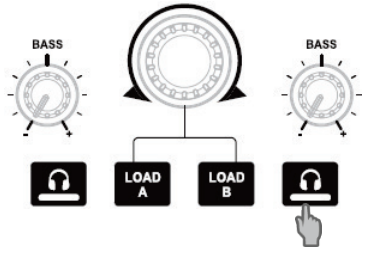

5.4 Отрегулируйте громкость звука в наушниках с помощью соответствующего регулятора на передней панели пульта.

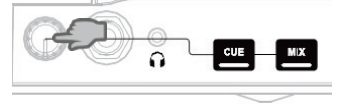

**5.5** Запустите и прослушайте трек на деке В. Подготовьте трек (выровняв его бит, установив метку HotCue...).

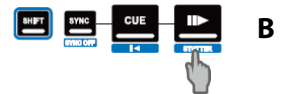

### 6 - <u>МИКШИРОВАНИЕ</u> <u>ТРЕКОВ</u>

Микширование треков обозначает последовательное соединение песен без задержек и пауз между ними.

6.1 Вы загрузили по треку на каждую деку (А и В). Установите регуляторы громкости в положение, показанное на рисунке.

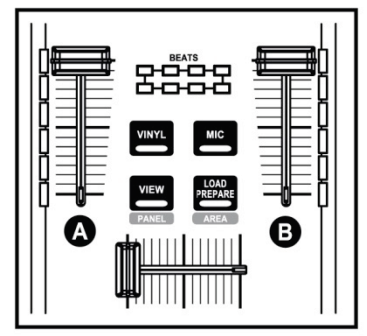

**6.2** Сначала вы хотите воспроизвести трек на деке А.

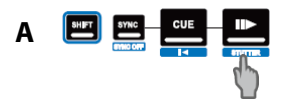

**6.3** Сместите кроссфейдер в сторону нужной деки (в данном случае — влево).

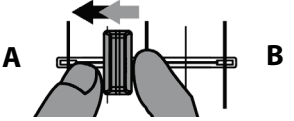

**6.4** Отрегулируйте громкость звука в наушниках с помощью

соответствующего регулятора на передней панели пульта.

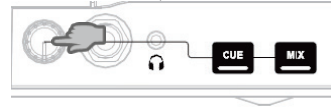

6.5 Перед окончанием воспроизведения текущего трека запустите трек на деке В.

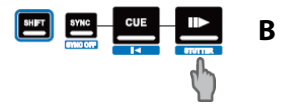

6.6 Для обеспечения единого ритма при переходе синхронизируйте значение ВРМ (кол-во ударов в минуту) трека, который будет воспроизведен следующим. Для этого нажмите кнопку (1), чтобы бит Svnc на деке В соответствующего трека совпадал с битом трека, воспроизведение которого заканчивается (на деке А). Или задайте тот же бит, что и бит трека на деке А, с помощью фейдера модуляции (2).

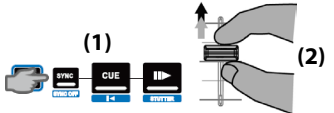

6.7 Для выполнения перехода постепенно перемещайте кроссфейдер в сторону деки, на которой воспроизводится новый трек (в данном случае — вправо).

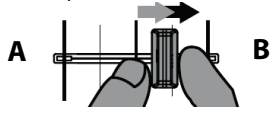

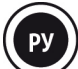

# 7 - <u>СКРЕТЧИНГ ТРЕКА</u>

**7.1** Убедитесь, что кнопка **Vinyl** горит, что означает активность режима скретчинга.

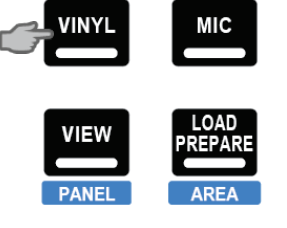

**7.2** Запустите трек, загруженный, например, на деку А.

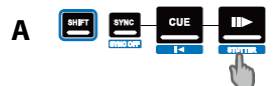

**7.3** В момент, когда требуется начать скретчинг дорожки, положите руку на сенсорный диск деки А

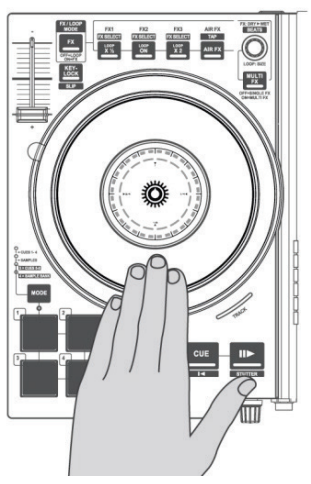

7.4 ... и вращайте диск вправо и влево для получения характерного звука в конце движения, затем верните руку в исходное положение.

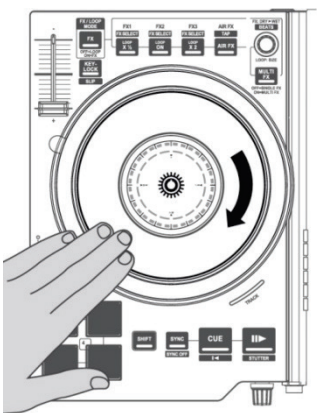

Такой скретч можно повторить несколько раз подряд для создания ритма.

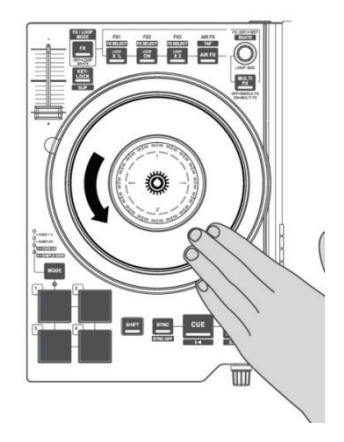

### 8 - РАБОТА С МЕТКАМИ НОТСИЕ

Метка (или точка HotCue) — это маркер, который можно поместить на музыкальный трек. Она определяет место начала воспроизведения этого трека.

8.1 Нажмите кнопку MODE + панель 1, чтобы выбрать режим CUES 1-4.

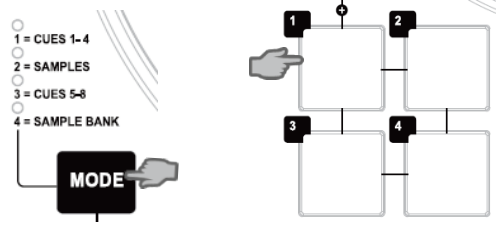

**8.2** Можно установить до 4 отметок, которые называются метками быстрого доступа HotCue: нажмите на панель 1 для размещения метки HotCue 1, на панель 2 для размещения метки HotCue 2 и т. д. После этого для доступа к соответствующей точке трека достаточно нажать на одну из панелей 1 — 4 в режиме **CUES 1-4**.

При нажатии кнопки Сие воспроизведение начинается с последней установленной на треке метки.

**8.3** Нажмите **SHIFT**+Pad, чтобы удалить метку HotCue, связанную с соответствующей панелью.

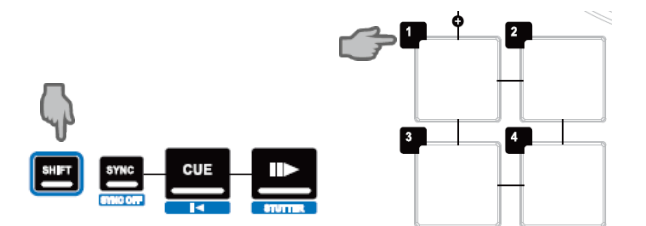

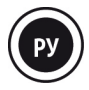

## 9 - <u>РАБОТА С ЭФФЕКТАМИ</u>

#### Применение эффекта к загруженному и воспроизводимому треку

9.1 Убедитесь, что кнопка FX горит, что означает активность режима эффектов.

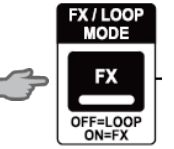

9.2 Нажмите кнопку (кнопки) FX1, FX2 и/или FX3 для включения/выключения соответствующих эффектов. Для управления несколькими эффектами с помощью поворотного регулятора служит кнопка MULTI FX.

Для изменения интенсивности примененных эффектов используется поворотный регулятор над кнопкой **MULTI FX**. Если функция **MULTI FX** выключена, с помощью регулятора модулируется только эффект FX1.

9.3 Нажмите кнопки SHIFT+VIEW, чтобы отобразить меню DJ-FX.

9.4 Нажмите кнопку SHIFT+FX, чтобы загрузить на эту кнопку другой эффект.

### 10 - РАБОТА С СЭМПЛАМИ

Воспроизведение сэмпла на загруженном и воспроизводимом треке 10.2 Нажмите кнопку MODE + панель 2, чтобы выбрать режим SAMPLES.

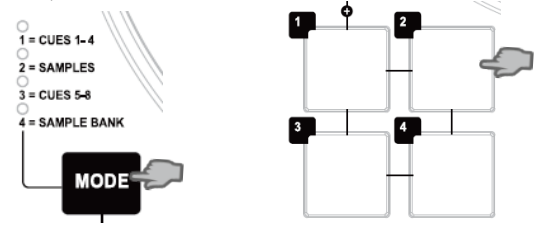

10.2 Нажмите кнопки SHIFT+VIEW, чтобы отобразить меню Samples.

10.3 Для запуска сэмплов (коротких музыкальных или звуковых фрагментов), назначенных в программе Serato DJ Intro, коснитесь одной или нескольких панелей. После запуска сэмпла с помощью сенсорной панели панель остается подсвеченной ровно столько, сколько воспроизводится сэмпл — например, одну секунду для коротких звуков вроде барабанного удара или несколько секунд для музыкального отрывка.

**10.4** Нажмите кнопку **SHIFT**+панель, чтобы остановить воспроизведение сэмпла, управляемого данной панелью.

# 11 - <u>РАБОТА С ЦИКЛАМИ</u>

#### 11.1 Создание цикла

Убедитесь, что кнопка FX не горит, что означает активность режима цикла.

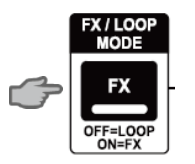

Нажмите кнопку LOOP ON для включения функции циклов.

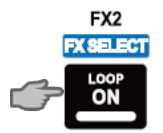

Программа Serato DJ Intro воспроизводит часть трека в виде цикла.

Снова нажмите кнопку LOOP ON для выключения функции циклов.

#### 11.2 Увеличение или уменьшение длины цикла

Нажмите кнопку **LOOP X** ½ или **LOOP X2**, чтобы, соответственно, уменьшить или увеличить длину цикла вдвое (от 1 до 8 битов в Serato DJ Intro).

Изменить длину цикла можно также поворотом регулятора LOOP SIZE:

- против часовой стрелки = уменьшение длины цикла (вниз до 1 бита);
- по часовой стрелке = увеличение длины цикла (вверх до до 8 битов).

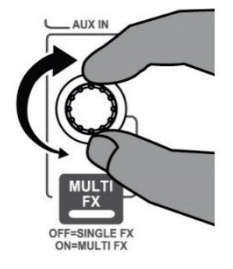

# 12 - ИСПОЛЬЗОВАНИЕ ФУНКЦИИ ИК-УПРАВЛЕНИЯ <u>AIR CONTROL</u>

# 12.1 Убедитесь, что на программной панели управления DJControl Jogvision включен датчик приближения (дистанционное управление).

**12.2** Убедитесь, что кнопка **AIR FX** соответствующей деки горит. Для изменения эффекта низкочастотного фильтра проведите рукой над датчиком приближения.

**12.3** Нажмите кнопку **AIR FX**, чтобы выключить подсветку и отключить функцию дистанционного управления на соответствующей деке.

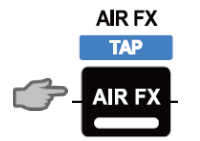

## УКАЗАНИЯ ПО ТЕХНИКЕ БЕЗОПАСНОСТИ

- Установите устройство на плоскую поверхность, чтобы избежать его падения.
- Ни в коем случае не разбирайте устройство, поскольку это может привести к повреждению внутренних деталей.
- Это устройство предназначено для использования при нормальной температуре и влажности.
- Во избежание риска возгорания или электрического разряда не подвергайте устройство воздействию:
  - дождя или влаги, а также жидкостей (воды, химических веществ или других жидкостей);
  - тепловых источников, например, нагревателей, печей и других выделяющих тепло устройств (в том числе усилителей);
  - прямых солнечных лучей.
- Не допускайте попадания на устройство капель или брызг воды.
- Не ставьте на устройство какие-либо емкости с водой (стакан, ваза...).
- На устройство нельзя помещать источники открытого огня, например зажженные свечи.
- Перед чисткой устройства отключите его от сети питания. Чистку производите влажной тканью, не прибегая к аэрозольным средствам.
- Маркировка находится на нижней стороне устройства.
- Дополнительные принадлежности устройства можно заменять только в соответствии с техническими требованиями производителя или его авторизованных представителей.
- Внутри данного устройства нет деталей, ремонт которых может быть осуществлен пользователем. Обслуживание должно выполняться производителем или его авторизованным представителем.
- Разрешается использовать только с адаптером питания, который входит в комплект

Регулируемые параметры. Вход: 100/240 В пер. тока, 50/60 Гц. Выход: 7,5 В 📆 1 А.